# 学生用のWi-Fiについて

杏林大学の学生は、「kyogak」というWi-Fiを使用することができます

#### ネットワーク名「kyogak」について

| ÷                      | WLAN                  | Q  |                                          |                                       |
|------------------------|-----------------------|----|------------------------------------------|---------------------------------------|
|                        | WLAN の使用              |    | • ネットワーク名                                | : kyogak                              |
| •                      | kyogak                | ⋳  |                                          |                                       |
| •                      | kyogst                | ⋳  | • ID                                     | : 学籍番号                                |
| •                      | kyokyo                | ⋳  |                                          |                                       |
| $\widehat{\mathbf{v}}$ | 0-01                  | ⋳  | • パスワード                                  | :統合認証パスワード(ユニパと同じ                     |
| $\widehat{\mathbf{v}}$ | 07VP                  |    |                                          |                                       |
| $\bigtriangledown$     | Hindoweat add Test 25 | ⋳  |                                          | + ※会はおらいた + マ                         |
| $\bigtriangledown$     | 100476-485785-85      | ⋳  | ハスワートが不明の場合(<br>お問い合わせください               | よ、総合情報センターよど                          |
| $\bigtriangledown$     | 13.0                  | ⋳  |                                          |                                       |
| $\bigtriangledown$     | 10.000                |    | Android ・ Chromebookで<br>「Wi-Fiのつたぎち(And | 接続する場合はこの負料の5ペーシ目<br>Iroid)」からご参昭ください |
| +                      | ネットワークを追加             | 87 |                                          |                                       |

#### kyogak が使用できる場所

全域 井の頭キャンパス

三鷹キャンパス

医学部講義棟A 松田進勇記念アリーナ 保健医療教育棟

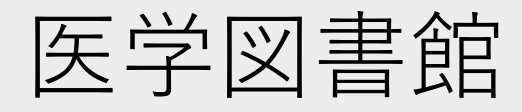

八王子キャンパス 全域(使用できない場所あり)

#### Wi-Fiの接続に失敗した場合

接続に失敗した場合は、一度Wi-Fiを削除して再度設定をしてください

1. Wi-Fiの設定画面を開く

- 2. 使用したいWi-Fi名を選択→削除を選択(Macなら「-」ボタン)
- 3. 再度Wi-Fi名を選択して接続してください

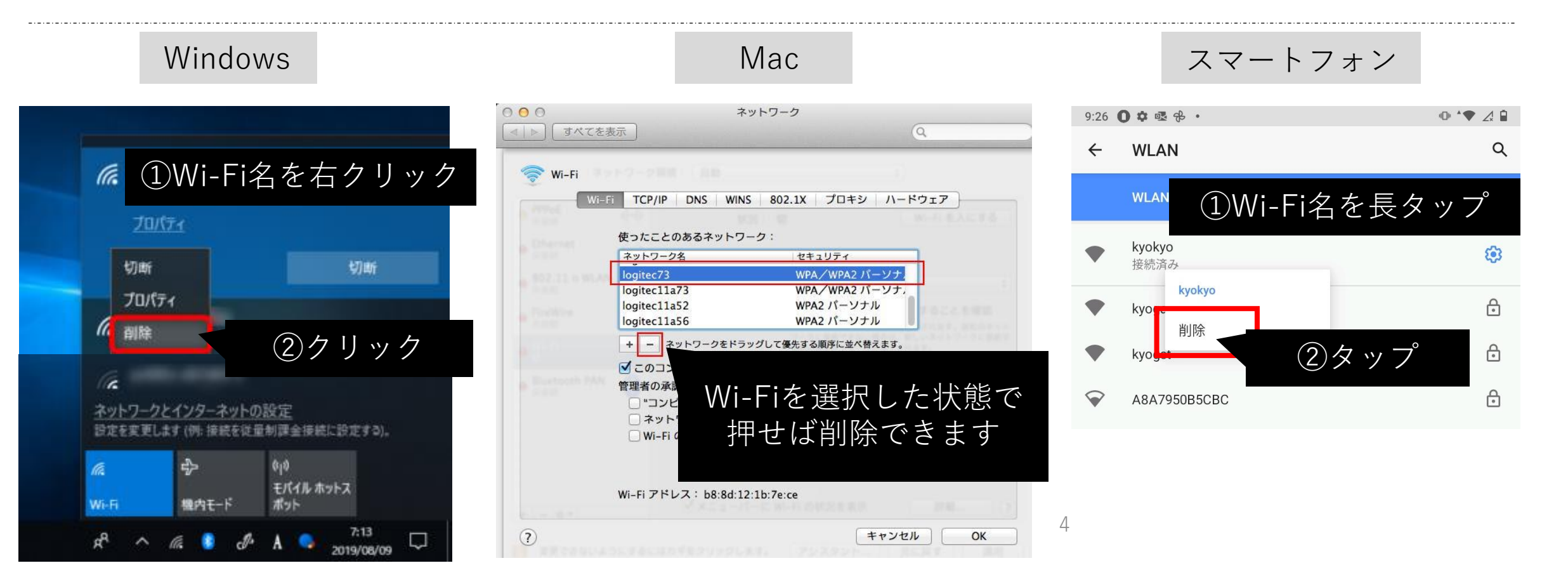

### Wi-Fiのつなぎ方 (Android)

I[≡]

PC(主にChromebook)でも、 ID・パスワード以外の入力を求められたら 今回紹介する情報を入力することで接続できます

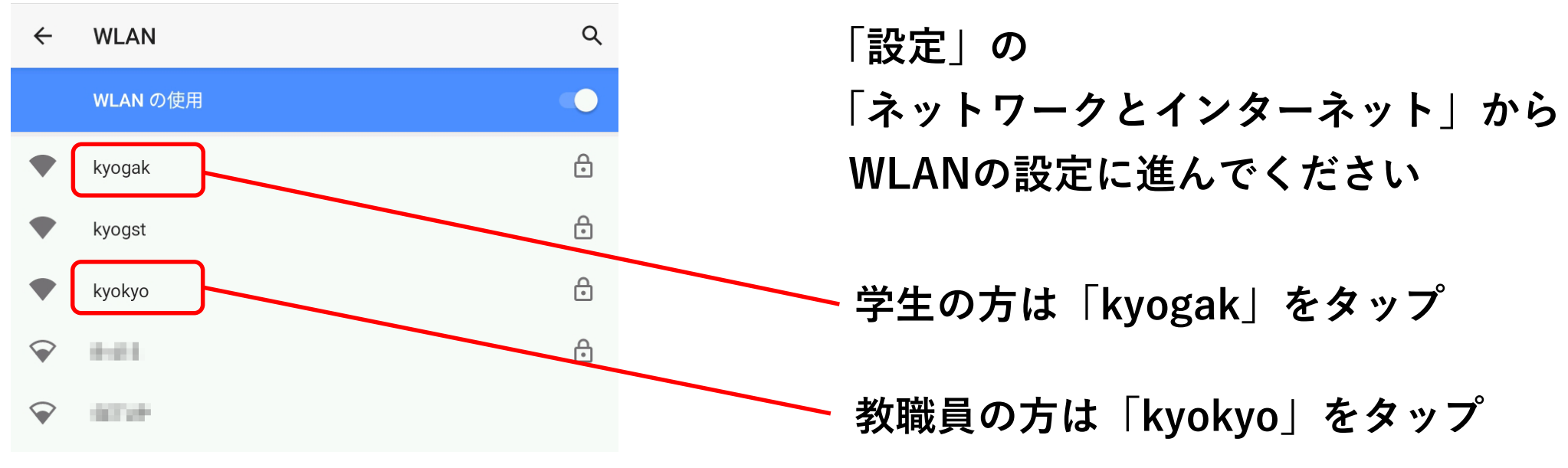

#### Android11以降のWi-Fi接続情報

+ Chromebook

| EAP方式             |          |
|-------------------|----------|
| PEAP              | •        |
| フェーズ2認証           |          |
| MSCHAPV2          | •        |
| CA証明書             |          |
| システム証明書を使用        | $\nabla$ |
| オンライン認証ステータス      |          |
| 検証しない             | ~        |
| ドメイン              |          |
|                   |          |
| ドメインを指定する必要があります。 |          |
| ID                |          |

匿名ID

パスワード

□ パスワードを表示する

| EAP方式:        | PEAP方式         |
|---------------|----------------|
| フェーズ2認証:      | MSCHAPV2       |
| CA証明書:        | システム証明書を使用     |
| オンライン認証ステータス: | 検証しない          |
| ドメイン:         | kyorin-u.ac.jp |
| ID :          | 学籍番号           |
| 匿名ID:         | 学籍番号           |

パスワード: 統合認証パスワード(ユニパと同じ)

### Android11より前のWi-Fi接続情報

| セキュリティ<br>WPA2/WPA3-Enterprise          |   |
|-----------------------------------------|---|
| EAP方式                                   | F |
| PEAP -                                  |   |
| フェーズ2認証                                 | - |
| なし 👻                                    |   |
| CA証明書                                   | C |
| 検証しない 👻                                 |   |
| 証明書が指定されていません。この接続ではプライバシーが保護されませ<br>ん。 |   |
| ID                                      |   |
|                                         | E |
| 匿名ID                                    |   |
|                                         | , |
| パスワード                                   | 1 |
|                                         |   |
|                                         |   |
| 🔲 パスワードを表示する                            |   |

Г

| EAP方式:   | PEAP方式                |
|----------|-----------------------|
| フェーズ2認証: | なし                    |
| CA証明書:   | 検証しない                 |
| ID:      | 学籍番号 or 職員番号 or K職員番号 |
| 匿名ID:    | 学籍番号 or 職員番号 or K職員番号 |
| パスワード:   | 統合認証パスワード(ユニパと同じ)     |

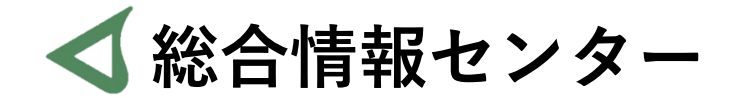

## なにか質問があれば お気軽にお問い合わせください

- 場所: 井の頭 F棟2階 エレベーター降りて左手前
  - hicenter@ks.kyorin-u.ac.jp
  - TEL: 代表番号 0422-47-8000 →内線 6232